#### Revision 1.0

In order to build and compile projects for the UBW32 © (developed by Brian Schmalz <u>www.schamalzhaus.com</u>) you must first setup your development environment properly. Brian provides some documentation on how to do this on his website, but I found it hard to follow. As such, I wrote this set of instructions. Hopefully you'll find it helpful if you have not solved your compiling issues yet.

\*\* Note all instructions were tested on a Windows Vista© 32-bit Enterprise Edition Laptop.

1. Go to the following website and download the installer for Microchip's IDE "MPLAB" Microchip MPLAB Download Page

Scroll to the bottom and click of the following

link.

| Title                                                                            | Date Published         | Size      | D/L      |
|----------------------------------------------------------------------------------|------------------------|-----------|----------|
| Advanced Debugging Techniques- Lab 1 of 3                                        | 11/29/2010 11:39:00 AM | 21587 KB  | 9        |
| MATLAB Device Blocks for MPLAB IDE                                               | 5/5/2010 2:47:39 PM    | 36 KB     | 8        |
| MPASM/MPLINK User's Guide                                                        | 4/8/2009 3:52:41 PM    | 2896 KB   | 1        |
| MPLAB Assembler, Linker and Utilities for PIC24 MCUs and dsPIC DSCs User's Guide | 1/26/2010 10:16:32 AM  | 1981 KB   | 1        |
| MPLAB IDE Current Release Notes                                                  | 12/23/2010 4:27:36 PM  | 252 KB    | Q        |
| MPLAB IDE User's Guide                                                           | 1/20/2009 12:09:31 PM  | 4232 KB   | <b>R</b> |
| MPLAB IDE v8.63                                                                  | 12/27/2010 5:10:28 PM  | 113111 KB | ۵Į       |
| MPLAB IDE v8.63 PIC18F46K22 Family Debug Patch                                   | 1/24/2011 3:28:42 PM   | 452 KB    | 노랫       |
| Quick Guide to Microchip Development Tools                                       | 3/4/2011 10:09:50 AM   | 582 KB    | 1        |
| The MPLAB IDE Debug Tool API                                                     | 5/13/2010 5:16:00 PM   | 171 KB    | 1        |
|                                                                                  |                        |           |          |

You'll need to unzip the folder somewhere and run the "setup.exe" file. Install MPLAB to the default folder "Microchip" in Program Files. (See below)

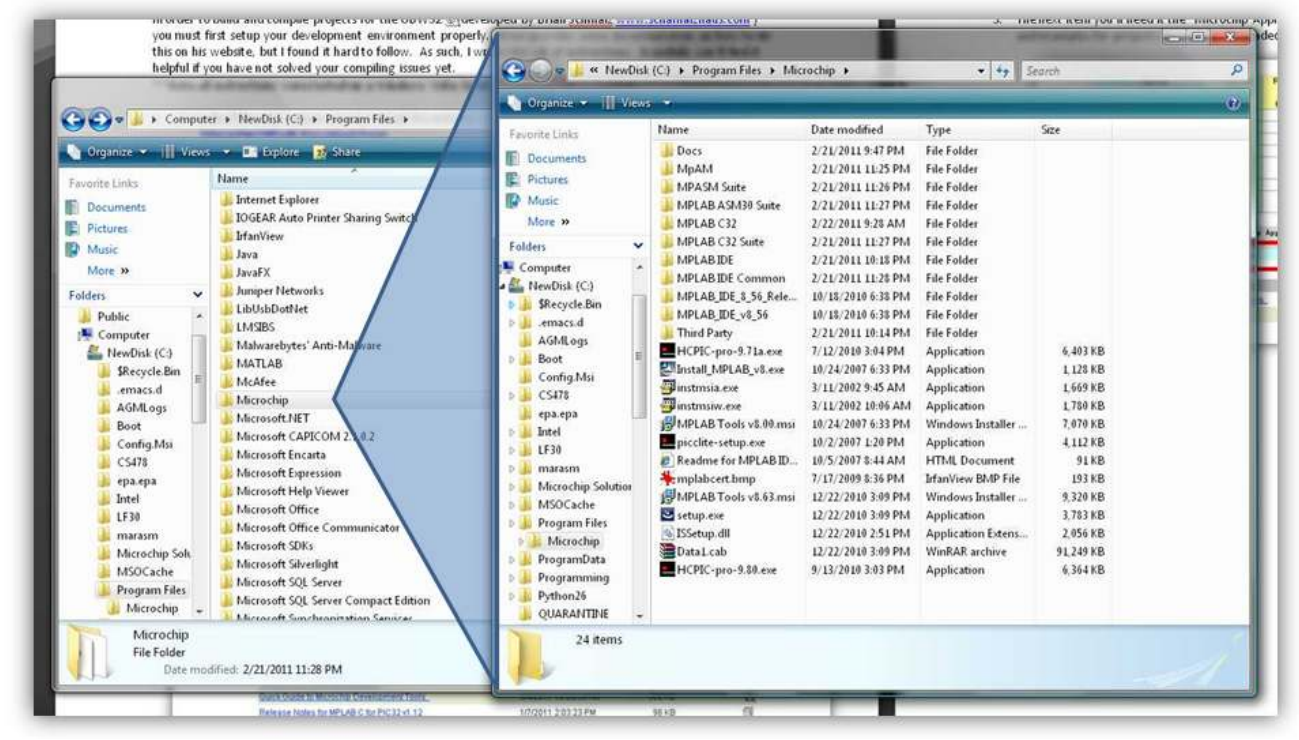

Notice that there are C-32 folders in there too. This is also the directory in which you will install the C-32 C-compiler suite (mine are already in there, this is your next step).

Revision 1.0

2. Next you'll need the C-Compiler for PIC32 devices. Microchip C32 Compiler Download Page

| Title                                                             | Date Published        | Size     | D4 |
|-------------------------------------------------------------------|-----------------------|----------|----|
| C32 C Compiler Examples                                           | 11/19/2009 3:46:13 PM | 195 KB   | 4  |
| Fix for Timer Linker Error MPLAB C for PIC32 v1.12a (see readme)  | 3/2/2011 12:15:06 PM  | 6 KB     | 4  |
| MPLAB Assembler, Linker and Utilities for PIC32 MCUs User's Guide | 5/27/2009 2:43:47 PM  | 2659 KB  | 1. |
| MPLAB C Compiler for PIC32 v1.12a in LITE Mode 🍂                  | 1/13/2011 2:30:32 PM  | 79235 KB |    |
| MPLAB C Compiler for PIC32 v1.12a upgrade 🥒                       | 1/13/2011 2:06:00 PM  | 79235 KB |    |
| MPLAB C32 C Compiler User's Guide                                 | 11/17/2009 2:52:29 PM | 1559 KB  | T. |
| MPLAB C32 C Libraries Manual                                      | 11/17/2009 2:54:15 PM | 1917 KB  | T. |
| Quick Guide to Microchip Development Tools                        | 3/4/2011 10:09:50 AM  | 582 KB   | 12 |
| Release Notes for MPLAB C for PIC32 vt 12                         | 1/7/2011 2:03:23 PM   | 96 KB    | F  |

At this point you'll realize you need an account to download the C32 C-Compiler. Just make an account so you can download it and get the software. Your programs won't compile without it.

- \*\*\* Install this software into the same directory in which you installed the MPLAB software! \*\*\*
- The next item you'll need it the "Microchip Applications Library" or the MAL. It contains a bunch of libraries and examples for projects designed to be loaded onto the PIC32 microcontroller.

| Library                            | Current<br>Version | PIC18F | PIC24F   | PIC24H   | dsPIC    | PIC32    |
|------------------------------------|--------------------|--------|----------|----------|----------|----------|
|                                    |                    | (nd-8) | (16-Dff) | (16-Dft) | (16-Dft) | (3Z-DII) |
| JSB Framework                      | 2.8                | х      | Х        |          |          | х        |
| Graphics Library                   | 2.11               |        | ×        | ж        | ×        | х        |
| Memory Disk Drive (MDD)            | 1.2.7              | х      | X        | х        | x        | х        |
| TCP/IP Stack                       | 5.31               | х      | Х        | х        | X        | x        |
| mTouch Capacitive Touch<br>Library | 1.21               | Х      | X        |          |          | х        |
| Smart Card Library                 | 1.02               | х      | ×        | х        | X        | X        |
| MWI™ Development<br>Environment    | 3.1.4              | х      | ×        | ж        | ×        | ×        |

| Microchip Applic                                       | ation Librarles                         |              |     |
|--------------------------------------------------------|-----------------------------------------|--------------|-----|
| Microchip Application Libraries v2010-10-19            |                                         |              |     |
|                                                        |                                         |              |     |
| Title                                                  | Date Published                          | Size         | D/L |
| Title<br>Microchip Application Libraries Release Notes | Date Published<br>11/9/2010 12:41:38 PM | Size<br>8 KB | D/L |

This needs to install to your C: directory, which should be the default location.

Install it and verify that there is a folder in there named "Microchip." This folder is referenced by the various software examples in that folder.

| 🖌 Organiae 👻 📗 Vrew                             | 5 · *                                                                                |                                                                                 | _                                                        |      | Ŭ. |
|-------------------------------------------------|--------------------------------------------------------------------------------------|---------------------------------------------------------------------------------|----------------------------------------------------------|------|----|
| avorite Links                                   | Name                                                                                 | Date modified<br>2/21/2011 9:55 PM                                              | Type<br>File Folder                                      | Sate |    |
| Pictures                                        | Graphics Object Layer                                                                | 2/21/2011 9:55 PM                                                               | File Folder<br>File Folder                               |      |    |
| Music                                           | Graphics SSD 1926 JPEG                                                               | 2/21/2011 9:55 PM                                                               | File Folder                                              |      |    |
| olders Y                                        | HelloUS8World-BF                                                                     | 2/23/2011 11:30 AM                                                              | File Folder                                              |      |    |
| Public -<br>Computer<br>NewDisk (C:)            | HIDBoot<br>Image Decoders Demo<br>Information Source and hex<br>MDD File System-SD C | 1/7/2011 7:31 AM<br>2/21/2011 9:55 PM<br>2/17/2011 1:29 PM<br>2/21/2011 9:55 PM | File Folder<br>File Folder<br>File Folder<br>File Folder |      |    |
| emacs.d                                         | Microchip                                                                            | 2/21/2011 9:54 PM                                                               | File Folder                                              | 1    |    |
| 📕 Boat                                          | MTouchCapDemos                                                                       | 2/21/2011 9:55 PM                                                               | File Folder                                              |      |    |
| 🗼 CS478                                         | PIC24F Starter Kit 1                                                                 | 2/21/2011 9:55 PM                                                               | File Folder                                              |      |    |
| LF30                                            | Smart Card Demo                                                                      | 2/21/2011 9:55 PM<br>2/21/2011 9:55 PM                                          | File Folder<br>File Folder                               |      |    |
| Microchip Solution<br>MSOCache<br>Program Files | TCPIP Google PowerM TCPIP Internet Bootloa TCPIP Internet Radio A                    | 2/21/2011 9:55 PM<br>2/21/2011 9:55 PM<br>2/21/2011 9:55 PM                     | File Folder<br>File Folder<br>File Folder                |      |    |

Now, any new projects you wish to start should be saved to this "Microchip Solutions v2010-10-19" folder for the relative path references to work properly.

 Download one of Brian Schmalz's projects, "HelloUSBWorld", by clicking on the following link. <u>http://www.schmalzhaus.com/UBW32/FW/HelloUSBWorld/HelloUSBWorld.zip</u>
 Download it to the "Microchip Solutions v2010-10-19" folder that is now in your C: drive directory.
 Open up the "HelloUSBWorld.mcp" project file. This is the main project file type for MPLAB.

#### **Revision 1.0**

| Constant of Later                                                                                                    | 14                                                                                                    |                                                                                                    | _                                                                                                    |                                                                                       | _ |
|----------------------------------------------------------------------------------------------------|----------------------------------------------------------------------------------------------------|----------------------------------------------------------------------------------------------------|----------------------------------------------------------------------------------------------------|---------------------------------------------------------------------------------------|---|
| Book (1995)<br>Fishare<br>Marie<br>Marie<br>Gaptico Millatz<br>Gaptico Millatz<br>Gaptico Millatz<br>Gaptico Millatz<br>Gaptico Millatz<br>Gaptico Millatz | Filese<br>ad<br>Objects<br>Hindowerfrotte h<br>Hindowerfrotte - Ull<br>Hindowerfrotte - Ull<br>Hindowe | Date markfeet<br>18/29/2010 7/25 AM<br>19/21/2011 1211 444<br>19/21/2011 1211 425<br>19/21/2010 1251<br>19/21/2010 1265<br>19/21/2010 1265 PM<br>10/21/2010 1265 PM<br>10/21/2010 1263 PM<br>10/21/2010 1263 PM<br>10/21/2010 1263 PM<br>10/21/2010 1263 PM<br>10/21/2010 1263 PM<br>10/21/2010 1263 PM<br>10/21/2010 1263 PM<br>10/21/2010 1263 PM | Type<br>The Fable<br>File Fable<br>C Houder Fab<br>C Houder Fab<br>C Houder Fab<br>C Houder Fab<br>C House<br>C House<br>C Searce<br>C Searce<br>BIT Fab<br>HIX Fab<br>HIX Fab | 32x<br>548<br>548<br>118<br>618<br>418<br>N48<br>1148<br>1148<br>1148<br>1148<br>1148 |   |
| Graphics Entry OF<br>Graphics Entry OF<br>Graphics, PEG Der<br>Graphics, Object Li<br>Graphics, Object Li<br>Graphics, Object Li<br>Graphics, Division<br>Graphics, 2013(2),<br>Helhol/SROwald                                                                                                    | S-ind/Weiting                                                                                                    | 1:22:29114.19 AM                                                                                                    | Hasdap (FAL)                                                                                                    | 104                                                                                   | ] |

5. This should open up MPLAB.

First select the proper device you are attempting to program.

| 🕂 HelioUSBWorld - MPLAB IDE v8.63                  |                       |                                                                |
|----------------------------------------------------|-----------------------|----------------------------------------------------------------|
| File Edit View Project Debugger Programmer Tools ( | Configure Window Help |                                                                |
| D 📽 🖬   X 🐂 📾   🚳 🖊 🛩 🖉 🛼 📍 🛛                      | Select Device         | 🕨 🕸 🖽 📾 🙀 🤅 Checksum:                                          |
|                                                    | Configuration Bits    |                                                                |
| HelloUSBWorld.mcw                                  | External Memory       | 🕮 💷 Output                                                     |
| HelloUSBWorld.mcp                                  | ID Memory             | Build Version Control Find in F                                |
| Source Files                                       | Settings              | SB                                                             |
| main.c                                             |                       | Te. Release build of project CA<br>Language tool versions; pic |
| LICE Shock                                         |                       | <sup>EV</sup> Mon Mar 07 00:25:30 2011                         |

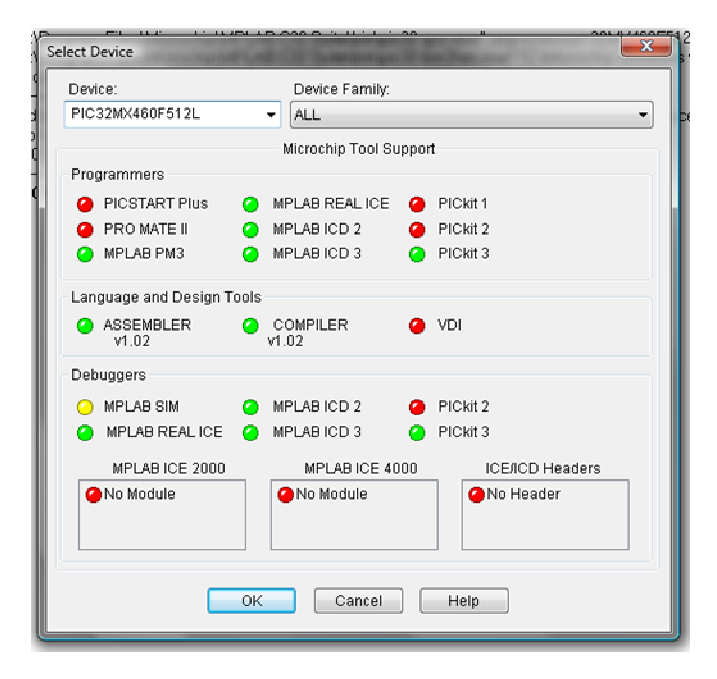

Select the device from the drop down box. A cool little feature, this window will also show you the kind of hardware programmers you may use to program the device...

HOWEVER: Should you wish not to lose Brian Schmalz's bootloader that should be loaded onto your UBW-32, DO NOT USE A HARDWARE PROGRAMMER. (PicKit2, PicKit3, RealIce, etc.) I'll get back to this at the end...

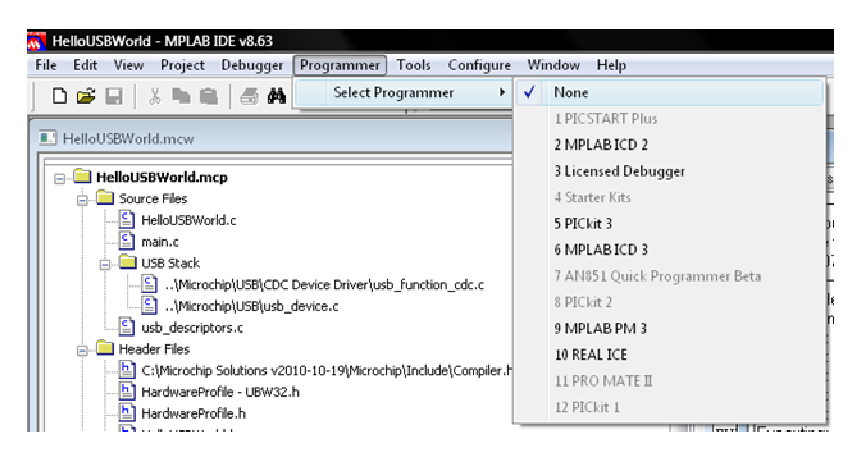

Now select the "Programmer" Tab and select "None".

Now, attempt to build the project by pressing the "Build-All" button or pressing ctrl+F10.

It may ask you which C-Compiler to use depending on whether or not you've used it before.

CHOOSE THE FOLDER CONTAINING THE "C-32 SUITE" IN YOUR PROGRAM FILES FOLDER ON THE C: DRIVE!

| To | Tool-Location Discrepancy: MPLAB C32 C Compiler (pic32-gcc.exe)                                                                                                    |                                                                                     |  |  |  |  |  |
|----|----------------------------------------------------------------------------------------------------|-------------------------------------------------------------------------------------|--|--|--|--|--|
|    | This language                                                                                                    | tool was in a different place last time this project was built.                     |  |  |  |  |  |
|    | Possible Reas                                                                                                    | ons:                                                                                |  |  |  |  |  |
| Ĺ  | <ol> <li>You got ti<br/>different p</li> </ol>                                                                                                    | his project from another machine and the language tool was installed in a<br>place. |  |  |  |  |  |
|    | <ol><li>You have changed MPLAB IDE's record of where the language tool is installed since<br/>you last built this project.</li></ol>                                                                                                    |                                                                                     |  |  |  |  |  |
|    | You may continue building with MPLAB IDE's current setting for the location of the<br>language tool, or you may continue building with the location last used to build the project.<br>MPLAB IDE will look for the language tool at this location for this and future builds. |                                                                                     |  |  |  |  |  |
|    | MPLAB IDE:                                                                                                    | m Files\Microchip\MPLAB C32 Suite\bin\pic32-gcc.exe Use This                        |  |  |  |  |  |
|    | Last used:                                                                                                    | C:\Program Files\Microchip\MPLAB C32\bin\pic32-gcc Use This                         |  |  |  |  |  |
| L  | Last used:                                                                                                    | C:\Program Files\Microchip\MPLAB C32\bin\pic32-gcc Use This                         |  |  |  |  |  |

Click the "Use This" button and it will attempt to compile. It will ask this for each file where the build reference is ambiguous.

Now, more than likely it will throw an error (listed in blue print) and mention that the build failed (listed in red print)

Revision 1.0

| Output                                                                                                    | - • •                                                                                                 |
|----------------------------------------------------------------------------------------------------|----------------------------------------------------------------------------------------------------|
| Build Version Control Find in Files                                                                                                    |                                                                                                    |
| Release build of project "C\Microchip Solutions v2010-10-19\HelloUSBWorld\HelloUSBWorld.mcp' started.<br>Language tool versions: pic32-gcc.exe v1.11(b), pic32-ld.exe v1.11(b)<br>Mon Mar 07 00:20:02 2011                                                                                                    |                                                                                                    |
| Clean: Deleting intermediary and output files.         Clean: Done.         Executing: "C\/Program Files\Microchip\MPLAB C32 Suite\bin\pic32-gcc.exe" -mprocessor=32MX460F512L -x c -c "usb_descriptors.c" -o".\Objects\usb_descriptors.o" -MMD -HE".\Objects\usb_descriptors.c" -o".\Objects\usb_descriptors.c" -o".\\Objects\usb_descriptors.c" -o".\Objects\usb_descript | MF".\Objects\x<br>"C:\Microchip<br>"-MMD-MF".\/<br>o".\Objects\us<br>MF".\Objects\/<br>e.o" "Objects\ |
| Release build of project 'C:\Microchip Solutions v2010-10-19\HelloUSBWorld\HelloUSBWorld.mcp' failed.<br>Language tool versions: pic32-gcc.exe v1.11(b), pic32-ld.exe v1.11(b)<br>Mon Mar 07 00:20:04 2011                                                                                                    |                                                                                                    |
|                                                                                                    |                                                                                                    |
|                                                                                                    |                                                                                                    |

(see next page)

IF THIS IS THE CASE, REFERENCE THE PROPER "INCLUDE" FOLDER IN THE PROJECT BUILD OPTIONS C:\Program Files\Microchip\MPLAB C32 Suite\pic32mx\include (as shown below)

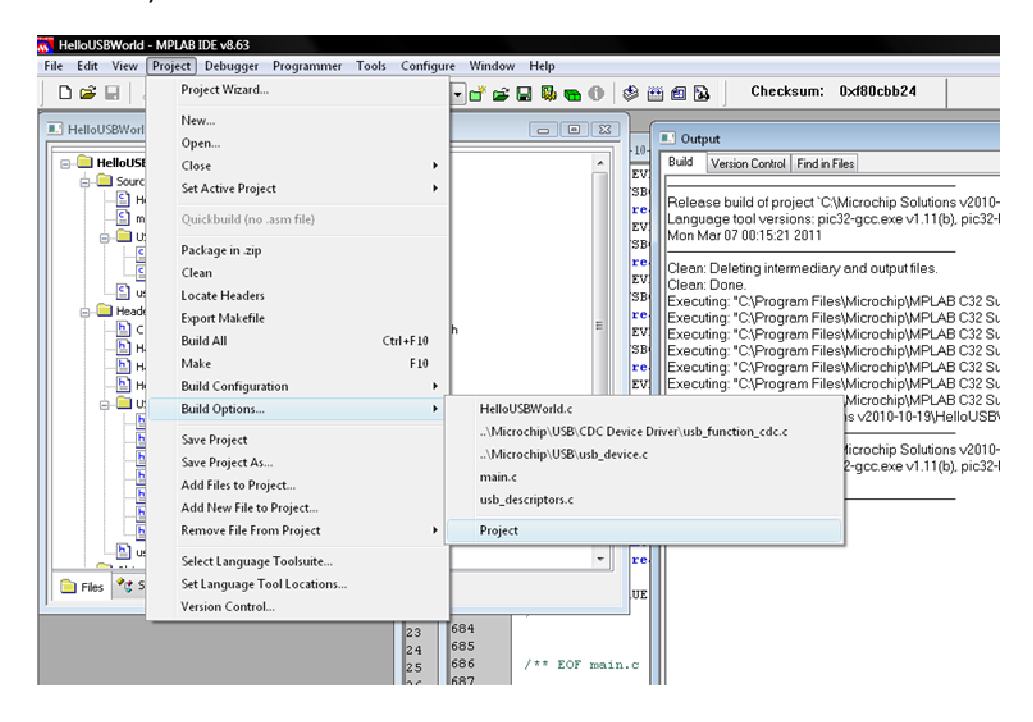

### **Revision 1.0**

| MPLAB PIL32 Asse                                         | mbler MPLAB PIC             | 32 C Compiler                         | MPLAB PIC32 Linke |
|----------------------------------------------------------|-----------------------------|---------------------------------------|-------------------|
| Directories                                              | Custom Build                | Trace                                 | PIC32 Suite       |
| Directories and Se                                       | arch Patho                  |                                       |                   |
| Show directories                                         | for: Include Search         | n Path                                | •                 |
| New                                                      | Delete                      | Down                                  | Up                |
| C:\Program Files                                         | Microchip/MPLAB C32         | Suite\pic32mx\i                       | nclude            |
| C: Vrogram Files<br>C: VProgram Files<br>WilcrochipVincl | Microchip/MPLAB C32<br>ude  | Nibigoo yaasani<br>Apic 32mx \includi | Suite Defaults    |
| -Build Directory Po                                      | icy                         |                                       |                   |
| Assemble/Con                                             | npile in source-file direct | ory, link in output                   | t directory       |
| Assemble/Cor                                             | npile/Link in the project   | directory                             |                   |
|                                                          |                             |                                       |                   |
|                                                          |                             |                                       |                   |

6. Now hit "Build All" or ctrl+F10 to compile, and it should compile.

| Output                                                                                                    |                                                                                                    |
|----------------------------------------------------------------------------------------------------|----------------------------------------------------------------------------------------------------|
| Build Version Control   Find in Files                                                                                                    |                                                                                                    |
| Release build of project 'C\Microchip Solutions v2010-10-19\HelloUSBWorld\HelloUSBWorld.mcp' started.<br>Language tool versions: pic32-gcc.exe v1.11(b), pic32-ld.exe v1.11(b)<br>Mon Mer 07 00:25:30 2011                                                                                                    |                                                                                                    |
| Clean: Deleting intermediary and output files.<br>Clean: Done.<br>Executing: "C\Program Files\/icrochip\/MPLAB C32 Suite\/bin\pic32-gcc.exe" -mprocessor=32MX460F512L -x c-c "usb_descriptors.c" -o".\Objects\/usb_descriptors.o" -M<br>Executing: "C\Program Files\/icrochip\/MPLAB C32 Suite\/bin\pic32-gcc.exe" -mprocessor=32MX460F512L -x c-c "main.c" -o".\Dbjects\/usb_descriptors.o" -M<br>Executing: "C\Program Files\/icrochip\/MPLAB C32 Suite\/bin\pic32-gcc.exe" -mprocessor=32MX460F512L -x c-c ".Microchip\/USB\/usb_device.c" -o".\Objects\/usb_descriptors.o" -M<br>Executing: "C\Program Files\/icrochip\/MPLAB C32 Suite\/bin\pic32-gcc.exe" -mprocessor=32MX460F512L -x c-c ".Microchip\/USB\/usb_device.c" -o".\Objects\/usb_descriptors.o" -M<br>Executing: "C\Program Files\/icrochip\/MPLAB C32 Suite\/bin\pic32-gcc.exe" -mprocessor=32MX460F512L -x c-c ".Microchip\/USB\/DCD Cevice Drive\/usb_intoiton_cdt<br>Executing: "C\Program Files\/icrochip\/MPLAB C32 Suite\/bin\pic32-gcc.exe" -mprocessor=32MX460F512L -x c-c ".Microchip\/USB\/DCD Cevice Drive\/usb_intoiton_cdt<br>Executing: "C\Program Files\/icrochip\/MPLAB C32 Suite\/bin\pic32-gcc.exe" -mprocessor=32MX460F512L -x c-c ".Microchip\/USB\/DCD Cevice Drive\/usb_intoiton_cdt<br>Executing: "C\Program Files\/icrochip\/MPLAB C32 Suite\/bin\pic32-gcc.exe" -mprocessor=32MX460F512L -x c-c "HelloUSB\/ord.c" -o".\Objects\/HelloUSB\/vorld.o" -M<br>Executing: "C\Program Files\/icrochip\/MPLAB C32 Suite\/bin\pic32-gcc.exe" -mprocessor=32MX460F512L -x c-c "HelloUSB\/ord.c" -o".\Objects\/usb_desc<br>Executing: "C\Program Files\/icrochip\/MPLAB C32 Suite\/bin\pic32-gcc.exe" -mprocessor=32MX460F512L -x c-c "HelloUSB\/ord.c" -o".\Objects\/usb_desc<br>Executing: "C\Program Files\/icrochip\/MPLAB C32 Suite\/bin\pic32-gcc.exe" -mprocessor=32MX460F512L -x c-c "HelloUSB\/ord.d\/HelloUSB\/ord.d\/HelloUSB\/ord.et"<br>Loaded C\/icrochip Solutions v2010-10-19\/HelloUSB\/ord.et// | MD-MF"\Objects\\<br>.d" -I"C\Program F<br>ce.o" -MMD-MF".\<br>.c"-o".\Objects\us<br>MO-MF".\Objects\<br>levice.o" "Objects\ |
| Release build of project "C\Microchip Solutions v2010-10-19\HelloUSBWorld\HelloUSBWorld.mcp" succeeded.<br>Language tool versions: pic32-gcc.exe v1.11(b), pic32-Id.exe v1.11(b)<br>Mon Mer 07 00:25:32 2011                                                                                                    |                                                                                                    |
| BUILD SUCCEEDED                                                                                                    |                                                                                                    |

(If not, check the environment path variable for Windows to ensure the following references are there)

| C:\Program Files\Microchip\MPLAB C32\bin;           |     |
|-----------------------------------------------------|-----|
| C:\Program Files\Microchip\MPLAB C32 Suite\bin;     |     |
| .;                                                  |     |
| ;                                                   |     |
| C:\Windows\system32;                                |     |
| C:\Windows;                                         |     |
| C:\Program Files\HI-TECH Software\PICC\LITE\9.60\bi | in; |

C:\Program Files\HI-TECH Software\PICC\9.80\bin

7. Sweet! This means all of the object files have been created and a loadable hex file dumped into the folder.

| Favorite Links Name                                                                                                    |                                                                                                    |                                                                                                    |                                                                                                    |                                                                                                    |  |
|----------------------------------------------------------------------------------------------------|----------------------------------------------------------------------------------------------------|----------------------------------------------------------------------------------------------------|----------------------------------------------------------------------------------------------------|----------------------------------------------------------------------------------------------------|--|
| Documents   Pictures   Music   More >>   Folders   Combo Demos   Graphics AN1136   Graphics AN1124   Graphics AN124   Graphics AN124   Graphics External I   Graphics External I   Graphics Defense   Graphics Detense   Graphics AN124   Graphics AN124   Graphics Detense   Graphics AN124   Graphics AN124   Graphics Detense   Graphics Detense   Graphics Detense   Graphics Detense   Graphics Detense   Graphics Detense   Graphics Sternal I   Graphics Object L2   Graphics Object L2   Graphics Sternal I   Graphics Sternal I   Graphics Dipet L2   Graphics Sternal I   Graphics Sternal I   Graphics Sternal I   Graphics Sternal I   Graphics Sternal I   Graphics Sternal I   Graphics Sternal I   Graphics Sternal I   Graphics Sternal I   Graphics Sternal I   Graphics Sternal I   Graphics Sternal I   Graphics Sternal I   Graphics Dipet L2   Graphics Sternal I   Graphics Sternal I   Graphics Dipet L2   Graphics Sternal I   Graphics Sternal I   Graphics Sternal I   Graphics Sternal I   Graphics Dipet L2   Graphics Sternal I   Graphics Sternal I   Gr | Dat         10/.           10/.         3/7.           Profile.h         10/.           Vorld.h         9/1           Jordil.h         9/1           Jordil.c         9/5.           Jordil.c         9/5.           Vorld.c         3/7.           Vorld.map         3/7.           Vorld.map         3/7.           Vorld.mcp         3/7. | e modified<br>29/2010 7:35 AM<br>(2011 12:25 AM<br>24/2009 11:52<br>3/2009 2:21 PM<br>24/2009 11:52<br>(2010 3:05 PM<br>(2011 11:22 PM<br>(2010 12:20 PM<br>(2011 12:25 AM<br>(2011 12:25 AM<br>2/2011 9:30 AM | Type<br>File Folder<br>File Folder<br>C Header File<br>C Header File<br>C Header File<br>C Source<br>C Source<br>C Source<br>C Source<br>C Source<br>HEX File<br>MAP File<br>MAP File<br>Microchip MPLAB | Size<br>5 KB<br>5 KB<br>1 KB<br>6 KB<br>4 KB<br>26 KB<br>13 KB<br>13 KB<br>13 KB<br>50 KB<br>3 KB<br>3 KB<br>3 KB<br>3 KB<br>3 KB<br>3 KB |  |

This is the file you will load onto the UBW32 to make it work.

 Now you need Brian Schmalz's HIDBootloader.exe file (used in loading the hex files onto the UBW32). Information about the HIDBootloader.exe can be found here: <u>UBW32BootloaderDocumentation</u>

Now all you really need is the executable bootloader file, which can be downloaded at the bottom of the documentation page. Save it anywhere you want.

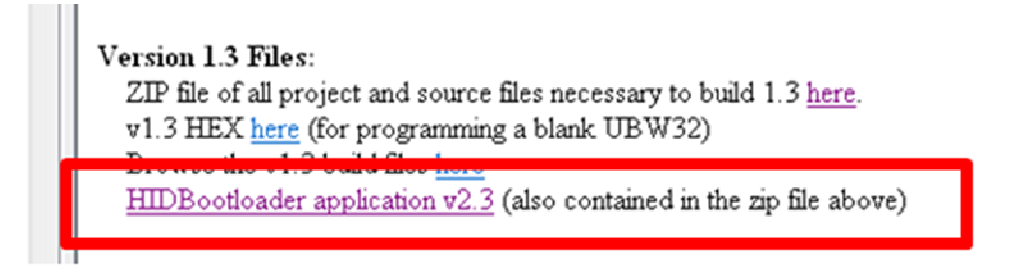

NOTE: This bootloader only works if you don't clobber the bootstrap loaded into the memory onboard the device when you got it. This clobbering occurs when you use a hardware programmer such as the PicKit2, PicKit3, or RealIce.

9. Now you're ready to load the program and test to see if it worked! Open the HIDBootloader.exe.

### Revision 1.0

Now another member of the team, Stephen Semmelroth, put together some great videos showing exactly how to program the device and load HelloUSBWorld, available here: <u>Bootloader Tutorial</u> <u>HelloUSBWorld Demo</u>

10. Smile. You're done!